## **Sort Table Fields**

**DID YOU KNOW ...** you can change the order of records by sorting on one or more fields in a tabular view?

If you select the same field and

sort in inverse order.

■WesternUS / PointData / Cities

Table Edit Record Field

11 \*\*\* のジ 🐪 🎪

ABERDEEN, WA

AGOURA HILLS, CA

AIR FORCE ACADEMY

ALAMOGORDO, NM

ADELANTO, CA

ALAMOSA, CO

ALBANY, OR

choose sort again, the records will

Show style sample
Show All

Make nermanent.

Mays index

Hide

Sort

Plot

## What Sorting Table Fields Gives You

- Put records in a new order for viewing
- Sort on more than one field
- Sort string or numeric fields
- · Sort records in ascending or descending order

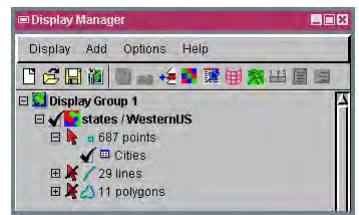

Left clicking on the checkbox opens the database table.

The order in which fields are selected affects the sorting results.

| WesternUS / PointData / Cities |            |              | 123                                   |
|--------------------------------|------------|--------------|---------------------------------------|
| Table Edit Record Field        | Firs       | t field Help | 3                                     |
|                                | sele       | ected        |                                       |
| GITYNAME                       | STNAME     | DIVNAME      |                                       |
| ABERDEEN, WA                   | WASHINGTON | PACIFIC      | X                                     |
| ADELANTO CA                    | CALIFORNIA | PACIFIC      |                                       |
| AGOURA H Second field          | CALIFORNIA | PACIFIC      |                                       |
| AIR FORCE selected             | COLORADO   | 1            | i i i i i i i i i i i i i i i i i i i |
| ALAMOGORUU, NM                 | NEW MEXICO | in order     | to produce a                          |
| ALAMOSA, CO                    | COLORADO   | meaning      | ful sort that                         |
| ALBANY, OR                     | OREGON     | includes     | a accord                              |
| ALBUQUERQUE, NM                | NEW MEXICO | includes     | a second                              |
| ALHAMBRA, CA                   | CALIFORNIA | i field, the | e first field                         |
| ALPINE, CA                     | CALIFORNIA | hatralas     | must have                             |
| ALTA SIERRA, CA                | CALIFORNIA | Sciected     |                                       |
| 1                              |            | multiple     | records with                          |
| 687 of 687 records shown       |            | the same     | e value.                              |

| Table Edit Record Field | k.      | н        |
|-------------------------|---------|----------|
|                         |         |          |
| CITYNAME                | STNAME  | DIVNAME  |
| APACHE JUNCTION, AZ     | ARIZONA | MOUNTAIN |
| AVONDALE, AZ            | ARIZONA | MOUNTAIN |
| BISBEE, AZ              | ARIZONA | MOUNTAIN |
| BUCKEYE, AZ             | ARIZONA | MOUNTAIN |
| BULLHEAD CITY, AZ       | ARIZONA | MOUNTAIN |
| CAMP VERDE, AZ          | ARIZONA | MOUNTAIN |
| CASA GRANDE, AZ         | ARIZONA | MOUNTAIN |
| CHANDLER, AZ            | ARIZONA | MOUNTAIN |
| CHINLE, AZ              | ARIZONA | MOUNTAIN |
| COOLIDGE, AZ            | ARIZONA | MOUNTAIN |
| COTTONWOOD, AZ          | ARIZONA | MOUNTAIN |

Sorting on both fields puts the records in alphabetical order by city and state.

Help

DIVNAME

PACIFIC

PACIFIC

PACIFIC

MOUNTAIN

MOUNTAIN

MOUNTAIN

PACIFIC

How to Sort Table Fields

- Expand database tables for the desired element type.
- Left-click on database table checkbox to open the database table.
- Click on the column heading.
- To sort on more than one field, press and hold the <shift> key and click on another heading.
- Choose Sort from the Field menu.

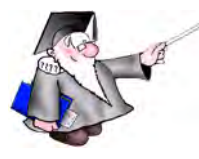

WANT TO KNOW MORE?

See the tutorial booklet: Managing Geoattributes

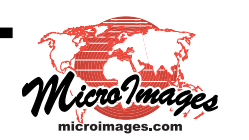